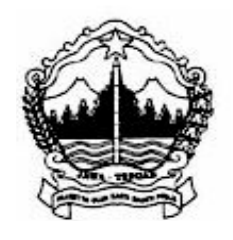

# PEMERINTAH PROVINSI JAWA TENGAH SEKRETARIAT DAERAH

Jalan Pahlawan No 9A Semarang Kode Pos 50243 Telp. (024) 8311173 Faks. (024) 8311266 Website : www.jatengProvinsigo.id Email : setda@jatengProvinsigo.id

Yth. Kepala Perangkat Daerah Provinsi Jawa Tengah

## SURAT EDARAN

NOMOR 100.3.4.1/250 TAHUN 2024

#### TENTANG

#### INTEGRASI DATA PENGEMBANGAN KOMPETENSI DI PROVINSI JAWA TENGAH

Berdasarkan **Pasal 49 Undang-Undang Nomor 20 Tahun 2023** tentang Pengembangan Sumber Daya Manusia Aparatur Sipil Negara, proses pengembangan kompetensi terintegrasi di lingkungan Pemerintah Provinsi Jawa Tengah dilakukan dengan pendekatan **Corporate University**, yang melibatkan Badan Pengembangan Sumber Daya Manusia Daerah (BPSDMD), Badan Kepegawaian Daerah (BKD), dan semua Organisasi Perangkat Daerah (OPD). Selanjutnya dalam rangka mendukung pengembangan kompetensi terintegrasi sekaligus meningkatkan nilai Indeks Profesionalitas ASN di Jawa Tengah disampaikan hal-hal sebagai berikut :

- 1. Pengembangan kompetensi yang terintegrasi menjadi tanggung jawab bersama dan harus dilaksanakan secara komprehensif oleh BPSDMD dan semua OPD Provinsi Jawa Tengah termasuk unit pelaksana teknis (UPT) yang menjadi kewenangannya.
- 2. Saat ini, proses pengembangan kompetensi masih dilaksanakan di BPSDMD maupun OPD masing-masing, sehingga data pengembangan kompetensi belum sepenuhnya terintegrasi. Keberadaan data yang belum terintegrasi dapat menghambat efektivitas dan efisiensi proses pengembangan kompetensi ASN yang selanjutnya mempengaruhi nilai Indeks Profesionalisme ASN.
- 3. Sehubungan dengan hal tersebut, guna mendapatkan dan mengintegrasikan data pengembangan kompetensi di Provinsi Jawa Tengah, hal-hal yang harus dilaksanakan adalah :
  - a. Inputing data Pengembangan Kompetensi kemitraan dengan lembaga pelatihan atau instansi di luar BPSDMD Provinsi Jawa Tengah
    - untuk kepentingan updating data kepegawaian dan integrasi data pengembangan kompetensi agar menugaskan kepada semua ASN untuk menginput data pengembangan kompetensi/pelatihan yang diselenggarakan oleh lembaga pelatihan atau instansi di luar BPSDMD Provinsi Jawa Tengah periode Januari - Desember 2023 ke Sistem Informasi Kepegawaian (SIMPEG) dan E-FILE paling lambat tanggal 25 April 2024.

- Selanjutnya agar Pimpinan OPD memastikan kegiatan pengembangan kompetensi serupa selalu di input ke dalam SIMPEG dan EFILE mulai tahun 2024 dan seterusnya;
- Untuk teknis kegiatan dapat menghubungi nara hubung BKD Provinsi Jateng cp. Muhammad Radifan HP. 0856 4090 0676. Adapun panduan inputing sebagaimana tersebut pada Lampiran 1.
- b. Registrasi kegiatan pelatihan (sosialisasi, bimtek, workshop dll) yang diselenggarakan oleh OPD
  - 1) Melakukan registrasi semua kegiatan pelatihan (sosialisasi, bimtek, workshop dll) yang diselenggarakan oleh OPD diaplikasi **SIMAPAN** (link <u>https://daftar.bpsdmd.jatengprov.go.id/admin</u>
  - 2) Untuk teknis kegiatan dapat menghubungi nara hubung BPSDMD Provinsi Jateng cp. **Arif Rachman HP 081227399600.** Adapun panduan inputing sebagaimana tersebut pada **Lampiran 2.**
- 4. Mempertimbangkan pentingnya integrasi data terutama untuk pengukuran Indeks Profesionalitas ASN, maka **monitoring dan evaluasi akan dilakukan oleh BPSDMD dan BKD Provinsi Jawa Tengah** untuk selanjutnya dilaporkan kepada Gubernur Jawa Tengah selaku Pejabat Pembina Kepegawaian Daerah.

Demikian untuk dilaksanakan dengan sebaik-baiknya.

Ditetapkan di : Semarang, Pada tanggal : 22 Maret 2024

Sekretaris Daerah Provinsi Jawa Tengah

\${ttd}

Sumarno, SE, MM Pembina Utama Madya 197005141992021001

Tembusan :

- 1. Pj. Gubernur Jawa Tengah;
- 2. Asisten Administrasi Sekda Provinsi Jawa Tengah

## Lampiran Surat Kepala BPSDMD Provinsi Jawa Tengah

#### Disampaikan kepada Yth.

- 1. Kepala Badan Kepegawaian Daerah;
- 2. Kepala Badan Kesatuan Bangsa dan Politik;
- 3. Kepala Dinas Tenaga Kerja dan Transmigrasi;
- 4. Kepala Dinas Kearsipan dan Perpustakaan;
- 5. Kepala Badan Pengembangan Sumber Daya Manusia Daerah;
- 6. Kepala Dinas Lingkungan Hidup dan Kehutanan;
- 7. Kepala Dinas Koperasi, Usaha Kecil dan Menengah;
- 8. Kepala Dinas Perhubungan;
- 9. Kepala Dinas Penanaman Modal dan Pelayanan Terpadu Satu Pintu;
- 10. Kepala Dinas Perindustrian dan Perdagangan;
- 11. Kepala Dinas Pendidikan dan Kebudayaan;
- 12. Kepala Dinas Kepemudaan, Olahraga dan Pariwisata;
- 13. Kepala Dinas Perumahan Rakyat dan Kawasan Permukiman;
- 14. Kepala Dinas Kelautan dan Perikanan;
- 15. Kepala Dinas Pertanian dan Perkebunan;
- 16. Kepala Dinas Ketahanan Pangan;
- 17. Kepala Dinas Peternakan dan Kesehatan Hewan;
- 18. Kepala Satuan Polisi Pamong Praja;
- 19. Kalakhar Badan Penanggulangan Bencana Daerah;
- 20. Kepala Dinas Komunikasi Dan Informatika;
- 21. Kepala Dinas Sosial;
- 22. Kepala Dinas Energi dan Sumber Daya Mineral;
- 23. Kepala Badan Perencanaan Pembangunan Daerah;
- 24. Kepala Badan Riset dan Inovasi Daerah;
- 25. Kepala Dinas Pekerjaan Umum Bina Marga dan Cipta Karya;
- 26. Kepala Dinas Pekerjaan Umum Sumber Daya Air dan Penataan Ruang;
- 27. Kepala Dinas Pemberdayaan Masyarakat, Desa, Kependudukan dan Pencatatan Sipil;

- Kepala Dinas Pemberdayaan Perempuan, Perlindungan Anak, Pengendalian Penduduk dan Keluarga Berencana;
- 29. Kepala Biro Administrasi Pembangunan Daerah;
- 30. Kepala Biro Administrasi Pengadaan Barang/ Jasa;
- 31. Kepala Biro Hukum;
- 32. Kepala Biro Infrastruktur dan Sumber Daya Alam;
- 33. Kepala Biro Kesejahteraan Rakyat;
- 34. Kepala Biro Organisasi;
- 35. Kepala Biro Pemerintahan, Otonomi Daerah dan Kerjasama;
- 36. Kepala Biro Perekonomian;
- 37. Kepala Biro Umum;
- 38. Kepala Dinas Kesehatan;
- 39. Direktur Rumah Sakit Jiwa Daerah dr. Amino Gondohutomo;
- 40. Direktur Rumah Sakit Umum Daerah dr. ADHYATMA, MPH;
- 41. Kepala Badan Pengelola Keuangan dan Aset Daerah;
- 42. Kepala Badan Pengelola Pendapatan Daerah;
- 43. Kepala Badan Penghubung;
- 44. Direktur Rumah Sakit Jiwa Daerah dr. RM. Soedjarwadi;
- 45. Direktur Rumah Sakit Jiwa Daerah dr. ARIF ZAINUDIN;
- 46. Direktur Rumah Sakit Umum Daerah dr. Moewardi;
- 47. Direktur Rumah Sakit Umum Daerah dr. Rehatta Provinsi Jawa Tengah; dan
- 48. Direktur Rumah Sakit Umum Daerah Prof. dr. Margono Soekarjo.

# Panduan Pengisian Data dan Dokumen Pengembangan Kompetensi (Bangkom) Pada SIMPEG & EFILE

# A. Update data pada SIMPEG

1. Akses SIMPEG pada alamat https://simpeg.bkd.jatengprov.go.id . Login dengan username NIP dan Password yang dimiliki. Setelah login sukses, user ASN akan dibawa ke menu halaman utama.

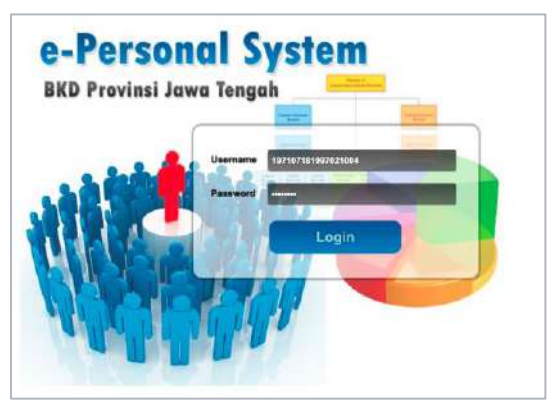

Gambar 1. Halaman Login

2. Pada halaman utama, pilih menu *Riwayat* (tanda lingkaran merah).

|                                                 |          |          |          | AFL      | IKASI S | EMPEG SKP   | D PROVE | ISI JAWA TEI | IGAH       | <br>Welcome KUSN | O Ganti Reservord | Sign Ou |
|-------------------------------------------------|----------|----------|----------|----------|---------|-------------|---------|--------------|------------|------------------|-------------------|---------|
|                                                 |          |          |          |          |         |             |         |              | $\frown$   |                  | Choose Them       | e. 🗸 👘  |
| Awal Lokasi&Identitas                           | CPNS&PNS | PKT&Gaji | JabAkhir | DikAkhir | Ortu    | Suamülistri | Anak    | ParsonalFile | Riwayat    |                  |                   | (       |
| NIP : 132158196 / 1971<br>Nama : Dr. KUSNO , 8. |          |          |          |          |         |             |         |              | $\bigcirc$ |                  |                   |         |
| BIODATA                                         |          |          |          |          |         |             |         |              |            |                  |                   |         |
| Nama                                            |          |          |          |          |         |             |         |              |            |                  |                   |         |
| NIP                                             |          |          |          |          |         |             |         |              |            |                  |                   |         |
| Unit Kerja                                      |          |          |          |          |         |             |         |              |            |                  |                   |         |
| Sub Unit Karja                                  |          |          |          |          |         |             |         |              |            |                  |                   |         |
| Sub Sub Unit Kerja                              |          |          |          |          |         |             |         |              |            |                  |                   |         |
| Jabatan                                         |          |          |          |          |         |             |         |              |            |                  |                   |         |
| Pangkat/Golongan                                |          |          |          |          |         |             |         |              |            |                  |                   |         |
| Pendidikan Umum                                 |          |          |          |          |         |             |         |              |            |                  |                   |         |
| Pendidikan Struktural                           |          |          |          |          |         |             |         |              |            |                  |                   |         |
| Agama                                           |          |          |          |          |         |             |         |              |            |                  |                   |         |
| Jenis Kelamin                                   |          |          |          |          |         |             |         |              |            |                  |                   |         |
| Alemat Rumah                                    |          |          |          |          |         |             |         |              |            |                  |                   |         |
| NPWP                                            |          |          |          |          |         |             |         |              |            |                  |                   |         |
|                                                 |          |          |          |          |         |             |         |              |            |                  |                   |         |
|                                                 |          | Cetak    | Data     |          |         |             |         |              |            |                  |                   |         |

Gambar 2. Halaman Utama

3. Pilih Jenis Diklat pada halaman **Riwayat** sesuai Pengembangan Kompetensi yang telah diikuti (**Diklat Teknis, Diklat Fungsional**, **Seminar/Lokakarya/Simposium, Kursus**).

|                               | Lokasi&Identitas Cl                                     | PNS&PNS PKT&Gaji                                    | JabAkhir             | DikAkhir    | Ortu Suami/Istri | An                   | ak Perso                                      | nalFile Riwaya   | t              | Setting /            | kun                             |
|-------------------------------|---------------------------------------------------------|-----------------------------------------------------|----------------------|-------------|------------------|----------------------|-----------------------------------------------|------------------|----------------|----------------------|---------------------------------|
| Par                           | ngkat Jabatan Tano                                      | la Jasa Tugas Luar N                                | egeri Penguas        | saan Bahasa | Pendidikan Umum  | Dikl                 | at Struktural                                 | Diklat Fungsiona |                | Diklat Te            | knis Pe                         |
| Sei                           | mi/Loka/Simp Sertifikasi                                | Kursus History                                      |                      |             |                  |                      |                                               |                  |                |                      |                                 |
| N                             | IP :                                                    |                                                     |                      |             |                  |                      |                                               |                  |                |                      |                                 |
| N                             | ama : 🕅                                                 |                                                     |                      |             |                  |                      |                                               |                  |                |                      |                                 |
|                               |                                                         |                                                     |                      |             |                  |                      |                                               |                  |                |                      |                                 |
| RIWA                          | YAT KEPANGKATAN                                         |                                                     |                      |             |                  |                      |                                               |                  |                |                      |                                 |
| RIWA                          | YAT KEPANGKATAN<br>PKT/GOL                              |                                                     | No.                  | SK          |                  |                      | Tgl. :                                        | SK               |                |                      | TMT PK                          |
| RIWA<br>No.<br>1.             | YAT KEPANGKATAN<br>PKT/GOL<br>III/a                     | 813.3/634/CPNS                                      | No.<br>3.U/2011      | SK          |                  | 07 -                 | Tgl. :<br>03 - 2011                           | SK               | 01             | - 01                 | TMT PK1<br>- 2011               |
| <b>No.</b><br>1.<br>2.        | YAT KEPANGKATAN<br>PKT/GOL<br>III/a<br>III/a            | 813.3/634/CPNS<br>821.1/2229/2012                   | No.<br>3.U/2011<br>2 | SK          |                  | 07 -<br>29 -         | Tgl. :<br>03 - 2011<br>09 - 2012              | SK               | 01<br>01       | - 01<br>- 10         | TMT PKT<br>- 2011<br>- 2012     |
| RIWA<br>No.<br>1.<br>2.<br>3. | YAT KEPANGKATAN<br>PKT/GOL<br>III/a<br>III/a<br>III/b • | 813.3/634/CPNS<br>821.1/2229/2012<br>823/002/X/2015 | No.<br>8.U/2011<br>2 | SK          |                  | 07 -<br>29 -<br>30 - | Tgl. :<br>03 - 2011<br>09 - 2012<br>09 - 2015 | sk<br>           | 01<br>01<br>01 | - 01<br>- 10<br>- 10 | TMT PKT<br>2011<br>2012<br>2015 |

Gambar 3. Halaman Riwayat

- 4. Pilih Menu **Diklat Fungsional** untuk menambahkan diklat fungsional yang telah diikuti (yang bukan diselenggarakan BPSDMD Provinsi Jawa Tengah).
  - a. Klik tombol **Tambah Diklat** kemudian inputkan informasi berikut pada baris data kosong yang disediakan (tanda panah merah):
    - Nama Diklat (\*Wajib diisi)
    - Tempat Diklat (\*Wajib diisi)
    - Penyelenggara Diklat (\*Wajib diisi)
    - Angkatan Diklat (\*diisi tahun pelaksanaan diklat : misal 2023)
    - Tanggal mulai Diklat dengan format dd-mm-yyyy (\*Wajib diisi)
    - Tanggal selesai Diklat dengan format dd-mm-yyyy (\*Wajib diisi)
    - Jumlah Jam Diklat (JP) (\*Wajib diisi)
    - No Sertifikat Diklat (STPP) (\*Wajib diisi)
    - Tanggal Sertifikat (STPP) Diklat dengan format dd-mm-yyyy (\*Wajib diisi)
  - b. Klik Tombol **Simpan Data** untuk menyimpan data dan mengakhiri input.
  - c. Klik tombol **Tambah Diklat** lagi jika akan menginput data lagi (memiliki lebih dari 1 Sertifikat diklat fungsional).

| No. | Diklat              | Tempat              | Penyelenggara    | Angkt. |    | Tgl. I | Mulai  |    | Tgl. Se | elesai | Jmi.<br>Jam | No. STPP        |    | Tgl. S            | трр    |
|-----|---------------------|---------------------|------------------|--------|----|--------|--------|----|---------|--------|-------------|-----------------|----|-------------------|--------|
| 1.  | BINTEK PEMBINA OSIS | DINAS PENDIDIKAN PI | DINAS PENDIDIKAN | 2008   | 30 | - 10   | - 2008 | 31 | - 10    | - 2008 | 32          | 893.3/10/2008   | 31 | - 10              | - 2008 |
| 2.  | COACHING CLINIC     | SMA N 7 PURWOREJO   | PASI             | 2008   | 11 | - 02   | - 2008 | 13 | - 02    | - 2008 | 32          | 22/DIKLAT/II/PA | 13 | - 02              | - 2008 |
| 3.  | PENYEGARAN TENAG    | GOR WR SUPRATMAN    | MENPORA          | 2009   | 24 | - 02   | - 2009 | 27 | - 02    | - 2009 | 82          | 033/MENPORA/    | 28 | - <mark>02</mark> | - 2009 |
| 4.  | PENGARUSUTAMAAN     | SMK N3 PURWOREJO    | DINAS PENDIDIKAN | 2009   | 08 | - 12   | - 2009 | 10 | - 12    | - 2009 | 30          | 893.3/6436/2009 | 10 | - 12              | - 2009 |
| 5.  |                     |                     |                  |        |    | -      | -      |    | -       | -      |             |                 |    | -                 | -      |

Gambar 4. Halaman Riwayat Diklat Fungsional

- 5. Pilih menu **Diklat Teknis** untuk menambahkan diklat teknis yang pernah diikuti (yang bukan diselenggarakan oleh BPSDMD Provinsi Jawa Tengah).
  - a. Klik menu **Tambah Diklat** kemudian inputkan informasi berikut pada baris data kosong yang disediakan (tanda panah merah) :
    - Nama Diklat (\*Wajib diisi)
    - Tempat Diklat (\*Wajib diisi)
    - Penyelenggara Diklat (\*Wajib diisi)
      Angkatan (\*diisi tahun pelaksanaan diklat : misal 2023)
    - Tanggal mulai Diklat dengan format dd-mm-yyyy (\*Wajib diisi)
    - Tanagal selesai format dd-mm-yyyy (\*Wajib diisi)
    - Jumlah Jam (JP) (\*Wajib diisi)
    - No Sertifikat (STPP) (\*Wajib diisi)
    - Tanggal Sertifikat (STPP) format dd-mm-yyyy (\*Wajib diisi)
  - b. Klik Tombol **Simpan Data** untuk menyimpan data dan mengakhiri input.
  - c. Klik tombol **Tambah Diklat** jika akan menginput data lagi (memiliki lebih dari 1 Sertifikat diklat teknis).

| RIWA | YAT DIKLAT TEKNIS<br>Diklat | Tempat            | Penyelenggara    | Angkt. |       | Tgl. M | ulai   |    | Tgl. Se | elesai | Jml.<br>Jam | No. STPP        |    | Tgl. S | ТРР    |
|------|-----------------------------|-------------------|------------------|--------|-------|--------|--------|----|---------|--------|-------------|-----------------|----|--------|--------|
| 1.   | PEDOMAN PERTANDIN           | GARNIZUN PURWORE  | DEPARTEMEN KEBUD | 2008   | 03    | - 05   | - 2008 | 03 | - 05    | - 2008 | 0           |                 | 03 | - 05   | - 2008 |
| 2.   | BIMBINGAN TEKNIK D          | SMA N 7 PURWOREJO | DINAS PENDIDIKAN | 2008   | 06    | - 09   | - 2008 | 06 | - 09    | - 2008 | 0           | 893,3/0208/54/2 | 06 | - 09   | - 2008 |
| 3.   | IHT                         | SMK N 3 PURWOREJO | SMK N3 PURWOREJO | 2011   | 19    | - 09   | - 2011 | 24 | - 09    | - 2011 | 39          | 414/368/2011    | 26 | - 09   | - 2011 |
| 4.   |                             |                   |                  | Simp   | an Da | )-<br> |        |    | -       | •      |             |                 |    | -      | -      |

Gambar 5. Halaman Riwayat Diklat Teknis

- 6. Pilih menu **Semi/Loka/Simp** untuk menambahkan pengembangan kompetensi (bangkom) Seminar / Lokakarya / Simposium yang pernah diikuti (yang bukan diselenggarakan oleh BPSDMD Provinsi Jawa Tengah).
  - a. Klik menu **Tambah Semi/Loka/Simp** kemudian inputkan informasi berikut pada baris data kosong yang disediakan (tanda panah merah):
    - Nama Diklat (\*Wajib diisi)
    - Tempat Diklat (\*Wajib diisi)
    - Penyelenggaran (\*Wajib diisi)
    - Angkatan (\*diisi tahun pelaksanaan diklat : misal 2023)
    - Tanggal mulai format dd-mm-yyyy (\*Wajib diisi)
    - Tanggal selesai format dd-mm-yyyy (\*Wajib diisi)
    - Jumlah Jam (JP) (\*Wajib diisi)
    - No Sertifikat (STPP) (\*Wajib diisi)
    - Tanggal Sertifikat (STPP) format dd-mm-yyyy (\*Wajib diisi)

- b. Klik Tombol **Simpan Data** untuk mengakhiri input.
- c. Klik tombol Tambah Semi/Loka/Simp jika akan menginput data lagi (memiliki lebih dari 1 Sertifikat Seminar / Lokakarya / Simposium).

| RIWA | RIWAYAT SEMINAR/LOKAKARYA/SIMPOSIUM |                   |               |        |    |        |        |    |        |        |             |                |    |          |          |
|------|-------------------------------------|-------------------|---------------|--------|----|--------|--------|----|--------|--------|-------------|----------------|----|----------|----------|
| No.  | Nama                                | Tempat            | Penyelenggara | Angkt. |    | Tgl. I | Mulai  |    | Tgl. S | elesai | Jmi.<br>Jam | No. Sertifikat |    | Tgl. Sei | rtifikat |
| 1.   | SEMINAR KEWIRAUSA                   | SMK N 3 PURWOREJO | KKN PPL UNY   | 2012   | 80 | - 09   | - 2012 | 08 | - 09   | - 2012 | 0           | 09/04/KKN-PPL  | 80 | - 09     | - 2012   |
| 2.   | GURU PEMBIMBING P                   | SMK N 3 PURWOREJC | UMP PURWOREJO | 2013   | 01 | - 07   | - 2013 | 15 | - 09   | - 2013 | 0           |                | 30 | - 07     | - 2013   |
| 3.   |                                     |                   |               |        |    | -      | -      |    | -      | -      |             |                |    | ]-       | -        |
|      |                                     |                   |               |        |    |        |        |    |        |        |             |                |    |          |          |
|      | Simpan Data   Tambah SEMI/LOKA/SIMP |                   |               |        |    |        |        |    |        |        |             |                |    |          |          |

Gambar 6. Halaman Riwayat Seminar / Lokakarya / Simposium

- Pilih menu *Kursus* untuk menambahkan pengembangan kompetensi (bangkom) Kursus / Training / Pelatihan yang pernah diikuti (yang bukan diselenggarakan oleh BPSDMD Provinsi Jawa Tengah).
  - a. Klik menu **Tambah Kursus** kemudian inputkan informasi berikut pada baris data kosong yang disediakan (tanda panah merah) :
    - Nama Diklat (\*Wajib diisi)
    - Tempat Diklat (\*Wajib diisi)
    - Penyelenggaran (\*Wajib diisi)
    - Angkatan (\*diisi tahun pelaksanaan diklat : misal 2023)
    - Tanggal mulai format dd-mm-yyyy (\*Wajib diisi)
    - Tanggal selesai format dd-mm-yyyy (\*Wajib diisi)
    - Jumlah Jam (JP) (\*Wajib diisi)
    - No Sertifikat (STPP) (\*Wajib diisi)
    - Tanggal Sertifikat (STPP) format dd-mm-yyyy (\*Wajib diisi)
  - b. Klik Tombol Simpan Data untuk mengakhiri input.
  - c. Klik tombol **Tambah Kursus** jika akan menginput data lagi (memiliki lebih dari 1 Sertifikat Kursus / Pelatihan).

| RIM | IWAYAT SEMINAR/LOKAKARYA/SIMPOSIUM |                   |               |           |    |        |            |        |        |        |             |                |    |         |         |
|-----|------------------------------------|-------------------|---------------|-----------|----|--------|------------|--------|--------|--------|-------------|----------------|----|---------|---------|
| No  | o. Nama                            | Tempat            | Penyelenggara | Angkt.    |    | Tgl.   | Mulai      |        | Tgl. S | elesai | Jml.<br>Jam | No. Sertifikat |    | Tgl. Se | tifikat |
| 1.  | SEMINAR KEWIRAUSA                  | SMK N 3 PURWOREJO | KKN PPL UNY   | 2012      | 08 | - 09   | - 2012     | 08     | - 09   | - 2012 | 0           | 09/04/KKN-PPL  | 80 | - 09    | - 2012  |
| 2.  | GURU PEMBIMBING P                  | SMK N 3 PURWOREJO | UMP PURWOREJO | 2013      | 01 | - 07   | - 2013     | 15     | - 09   | - 2013 | 0           |                | 30 | - 07    | - 2013  |
| 3.  |                                    |                   |               |           |    | -      | -          |        | -      | -      |             |                |    | -       | -       |
| _   |                                    |                   |               |           |    |        |            |        |        |        |             |                |    |         |         |
|     |                                    |                   | b             | Simpan Da | ta | Tambal | h SEMI/LOI | (A/SII | NP 🔒   |        |             |                |    |         |         |

Gambar 7. Halaman Riwayat Kursus / Pelatihan

# B. Upload Dokumen pada EFILE

1. Akses EFILE pada alamat https://efile.bkd.jatengprov.go.id . **Login** dengan username NIP dan Password sesuai dengan password yang dimiliki. Login sukses, akan menuju halaman utama.

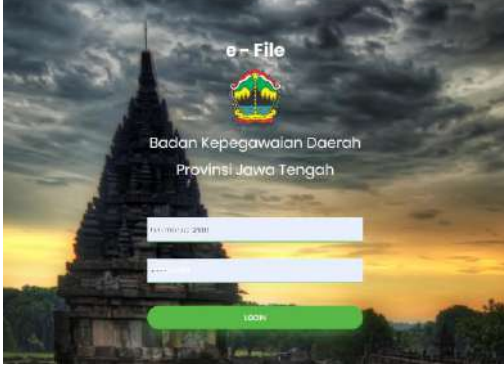

Gambar 8. Halaman Login Efile

2. Klik Menu **Dokumen Saya** pada halaman utama

| e-File          | =            |                             |                          | a 💽                            |
|-----------------|--------------|-----------------------------|--------------------------|--------------------------------|
| Dashboard       | Dashboard    |                             |                          |                                |
| C Dovernen Soja |              | Dokumen Wajib Saya<br>8 / 9 |                          | Dokumen Saya Keseluruhan<br>27 |
|                 | CHART E-FILE |                             | S Subiorian Data         | C norman Sr. Intern            |
|                 |              | ¢o                          | AND MADE IT AS           |                                |
|                 |              |                             | paranan anto salar ora a | High-land one                  |
|                 |              |                             |                          |                                |

Gambar 9. Halaman Utama Efile

3. Pilih Folder Dokumen yang akan diunggah (**Diklat Teknis**, **Diklat Fungsional**, **Seminar/Lokakarya/Simposium dan Kursus**) berdasarkan data diklat yang sebelumnya telah diisikan pada aplikasi Simpeg.

| 66           | DIKPIM II / SESPA / SEPAMEN                 | 17_72 | 🗶 Tidak Wajib    | N Tidak Ada  | X efile not found                         |
|--------------|---------------------------------------------|-------|------------------|--------------|-------------------------------------------|
| 67           | DIKPIM III / SPADYA / SEPAMA                | 17_73 | St Tidak Wajita  | X Tidak Ada  | 36 effite not found                       |
| 68           | DIKPIM IV / SEPALA / ADUMLA / SEPADA / ADUM | 17_74 | K Tidak Wajih    | N Tidak Ada  | at affile opt found                       |
| 69           | DIKLAT TEKNIS.                              | 17_75 | st Tidak Wajita  | a Tidak Ada  | st effie nok found                        |
| 70           | SERTIFIKAT                                  | 17_76 | at Tidak Wajib   | ≪ Ada        | I Rejected by : Verifikator Inka - alasar |
| 71           | SEMINAR / LOKAKARYA / SIMPOSIUM             | 17_77 | ar Tidak Wajin   | N Tidak Ada  | X effic not found                         |
| 72           | DIKLAT FUNGSIONAL                           | 17_78 | ar Tidak Wajib   | at Tidak Ada | at affie not found                        |
| 73           | KURSUS                                      | 17_79 | 🛪 Tinhak Wajith  | M Tidak Ada  | 🗶 ellie opt found                         |
| 74           | SURAT KETERANGAN PENGHENTIAN PEMBAYARAN     | 18    | ər Tidak Wajîk   | N Tidek Ada  | 🕱 effie nut found                         |
| 75           | AKTA KEMATIAN PEGAWAI YANG BERSANGKUTAN     | 19_1  | ac Titlak Wajila | 🛪 Tidak Ada  | 🗶 effic out found                         |
| Showing 51 t | to 75 of 170 entries                        |       |                  |              | Previou                                   |

Gambar 10. Halaman Dokumen Saya

- Berikut adalah tahapan untuk melakukan unggah dokumen, ulangi tahapan ini untuk mengunggah tiap jenis dokumen yang di persyaratkan (Diklat Teknis, Diklat Fungsional, Seminar/Lokakarya/Simposium dan Kursus).
  - a. Cari folder dokumen yang akan diunggah dengan mengetik nama dokumen yang akan diunggah pada menu **Search** di pojok kanan atas menu Dokumen saya.

Contoh: ketik "**diklat teknis**" untuk mencari folder diklat teknis ketik "**kursus**" untuk mencari folder kursus dst

b. Klik pada tulisan jenis dokumen, maka akan menuju halaman unggah dokumen

Contoh: klik "**DIKLAT TEKNIS**" untuk menuju halaman unggah dokumen diklat teknis

klik "**KURSUS**" untuk menuju halaman unggah dokumen diklat teknis

dst

|                           |            | 50.211       | uvaru /    | DOKUTIK      | en Saya |
|---------------------------|------------|--------------|------------|--------------|---------|
| Data<br>Show 10 v entries |            | Search:      | diklat tek | knis         | a       |
| No 🚛 Jenis Dokumen b      | 11 Kode 11 | Sifat        | ţţ         | Status       | 11      |
| 1     DIKLAT TEKNIS       | 17_75      | 🗶 Tidak Waji | 2          | <b>√</b> Ada |         |

Gambar 11. Contoh cari folder diklat teknis

c. Klik menu "**Upload**", sesuaikan dokumen yang akan diunggah dengan data riwayat yang muncul. Apabila data riwayat tidak muncul, berarti riwayat pada Simpeg belum diisi.

| Dokumen belum<br>terupload                                       | ĩ. |                                                                    |
|------------------------------------------------------------------|----|--------------------------------------------------------------------|
| 🔊 Riwayat Diklat Teknis                                          |    |                                                                    |
|                                                                  |    |                                                                    |
| Nama Delat                                                       |    | TIM PENILAI ANGKA HREDIT                                           |
| Nama teklat<br>Tonggol Awal                                      |    | TIM PENULAI ANGKA KREDIT<br>2024-02-01                             |
| Nama Diklat<br>Tonggol Awal<br>Tanggol Aknik                     |    | TIM PENILAI ANGKA KREDIT<br>2024-02-01<br>2024-01-15               |
| Nama Diklat<br>Tenggal Awai<br>Tanggal Akhir<br>Nomor Sentilikat |    | TIM PERILAI ANGKA HREDIT<br>2024-02-01<br>2024-01-15<br>12345/2024 |

Gambar 12. Contoh proses unggah diklat teknis Nb : Lakukan proses yang sama untuk jenis dokumen lainnya sesuai yang dipersyaratkan

d. Klik menu "Choose File"

| Unggah Dokumen Riwayat DIKLAT TEKNIS                                                                             | ×      |
|----------------------------------------------------------------------------------------------------|--------|
| d                                                                                                    |        |
| Choose File No I e chosen                                                                                        |        |
| () Pacing the random stands stands are an end of some stand and an end of some stands and an end of some stands. |        |
|                                                                                                    | Submit |
|                                                                                                    |        |

Gambar 13. Contoh proses unggah diklat teknis

Nb : Lakukan proses yang sama untuk jenis dokumen lainnya sesuai yang dipersyaratkan

- e. Pilih file pada komputer/laptop/device anda.
- f. Klik "**Open**"

| Open                            |              |                                                                                                    |
|---------------------------------|--------------|----------------------------------------------------------------------------------------------------|
| ← → ◄ ↑ 🖡 > This PC > Downloads |              |                                                                                                    |
| Organize = New folder           |              |                                                                                                    |
| This PC                         |              | 1                                                                                                    |
| 3D Objects                      |              |                                                                                                    |
| 🗖 Desktop                       |              |                                                                                                    |
| Documents Dokumen_t             |              |                                                                                                    |
| es Downloads                    |              |                                                                                                    |
| Music Earlier this week (1)     |              |                                                                                                    |
| E Pictures                      |              |                                                                                                    |
| 🚆 Videos 🛁                      |              |                                                                                                    |
| s OS (C) 2f%2fmirro             |              |                                                                                                    |
| - DATA (D:) Istencentic         |              |                                                                                                    |
| Google Drive (G. om%2fcy        |              |                                                                                                    |
| V Last week (7)                 | <br>         |                                                                                                    |
| File game: Dokumen_tes          | PDF Document | ÷.                                                                                                    |
|                                 | Open         | Cancel                                                                                                    |
|                                 |              | The second second second second second second second second second second second second second second second s |

Gambar 14. Contoh proses unggah diklat teknis Nb : Lakukan proses yang sama untuk jenis dokumen lainnya sesuai yang dipersyaratkan g. Pastikan nama file sudah muncul pada bagian yang bertanda merah berikut, Klik "**Submit**" untuk menyelesaikan proses unggah

| Choose File Dokumen_tes.pdf                                                                    |        |
|------------------------------------------------------------------------------------------------|--------|
| ") Pastikan isi file dan ukuran telah sesuai (max IMB) dengan ketentuan yang telah ditetapkan! | Ę      |
|                                                                                                | Submit |

Gambar 15. Contoh proses unggah diklat teknis

Nb : Lakukan proses yang sama untuk jenis dokumen lainnya sesuai yang dipersyaratkan

- h. Apabila dokumen berhasil terunggah, maka akan muncul notifikasi berhasil berwarna hijau dan halaman sebagai berikut :
  - Tombol unggah berganti dengan tombol lihat dokumen dan hapus dokumen seperti tampak pada tanda "g1" pada gambar 16
  - Hasil gabungan dokumen tiap riwayat akan muncul seperti pada tanda "**g2**" pada gambar 16

Contoh : proses unggah dokumen "**diklat teknis**" berhasil pada gambar berikut

| DIKLAT TEKNIS                                                                                                    |             |                                                                    |
|----------------------------------------------------------------------------------------------------|-------------|--------------------------------------------------------------------|
|                                                                                                    |             |                                                                    |
|                                                                                                    | <b>^</b>    | I Hapus Per Lembar                                                 |
| Construction of the construction of the descence of the descence of the des    |             | 🛪 Hapus Semua                                                      |
|                                                                                                    | Jumlah len  |                                                                    |
| The second second second second second                                                                                                    | 200000000   | nbar: 1                                                            |
| The states of the state of the states of the state of the state of the | -           | nbar: 1                                                            |
| Linar Dolumen                                                                                                    | -           | 10ar: 1                                                            |
| Linat Distanten<br>Riswayat Diklat Teknis                                                                                                    | Ļ           | lbar:1                                                             |
| Lihar Diskumen<br>Di Riwayat Diskat Teknis<br>Nama Diskat                                                                                                    |             | TIM PENILA/ ANGKA KREDIT                                           |
| Lihot Doklamen<br>Riwayat Diklat Teknis<br>Nama Diklat<br>Tanggal Awal                                                                                                    | ↓<br>-<br>+ | TIM PENILAI ANGKA KREDIT<br>2024-02-01                             |
| Lihat Diklat<br>Arma Diklat<br>Tanggal Akhir                                                                                                    |             | TIM PENILAI ANGKA KREDIT<br>2024-02-01<br>2024-01-15               |
| Arina Diklat<br>Tanggal Akhir<br>Nomor Sertifikat                                                                                                    |             | TIM PENILAI ANGKA KREDIT<br>2024-02-01<br>2024-01-15<br>12345/2024 |

Gambar 15. Contoh unggah diklat teknis berhasil

Catatan Unggah Efile:

- Ulangi tahapan mulai poin **4c** sampai **semua dokumen yang dimiliki** terunggah pada **tiap riwayat** di dalam jenis dokumen **yang sama**.

- Ulangi tahapan mulai poin **4a** untuk mengunggah **jenis dokumen lainnya sesuai yang di persyaratkan**.

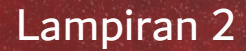

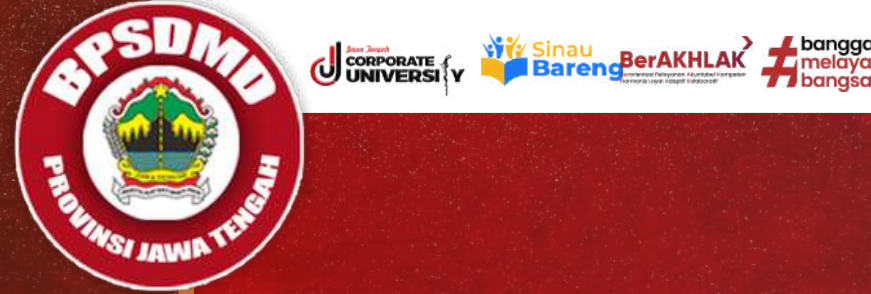

# 

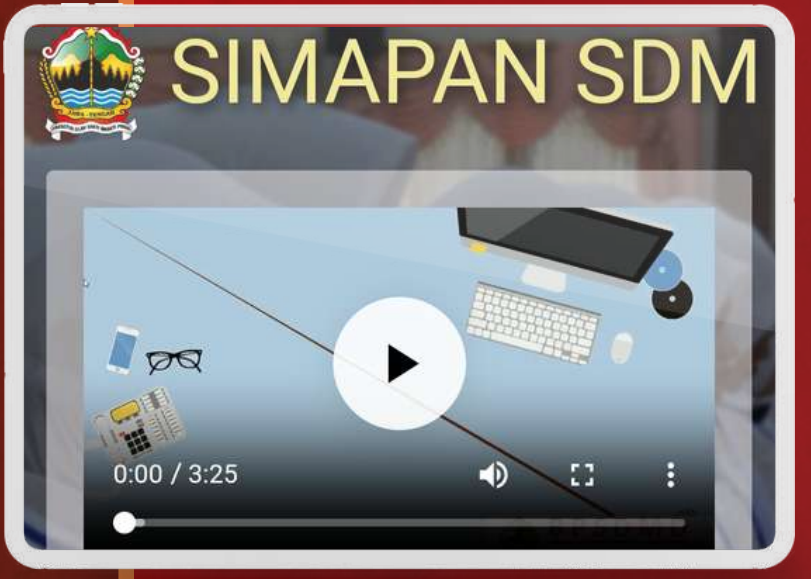

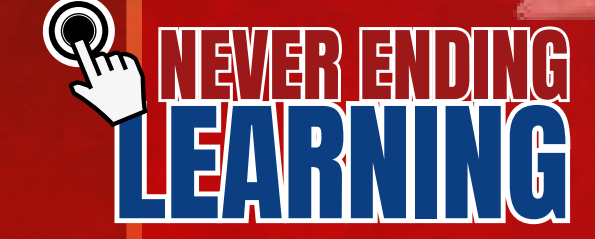

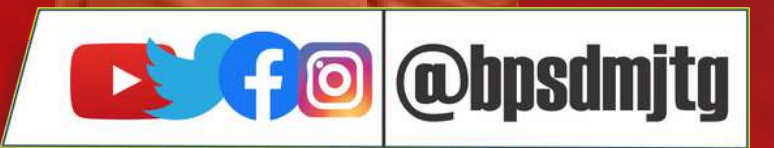

# $\bigcirc$ daftar.bpsdmd.jatengprov.go.id/admin $\times$

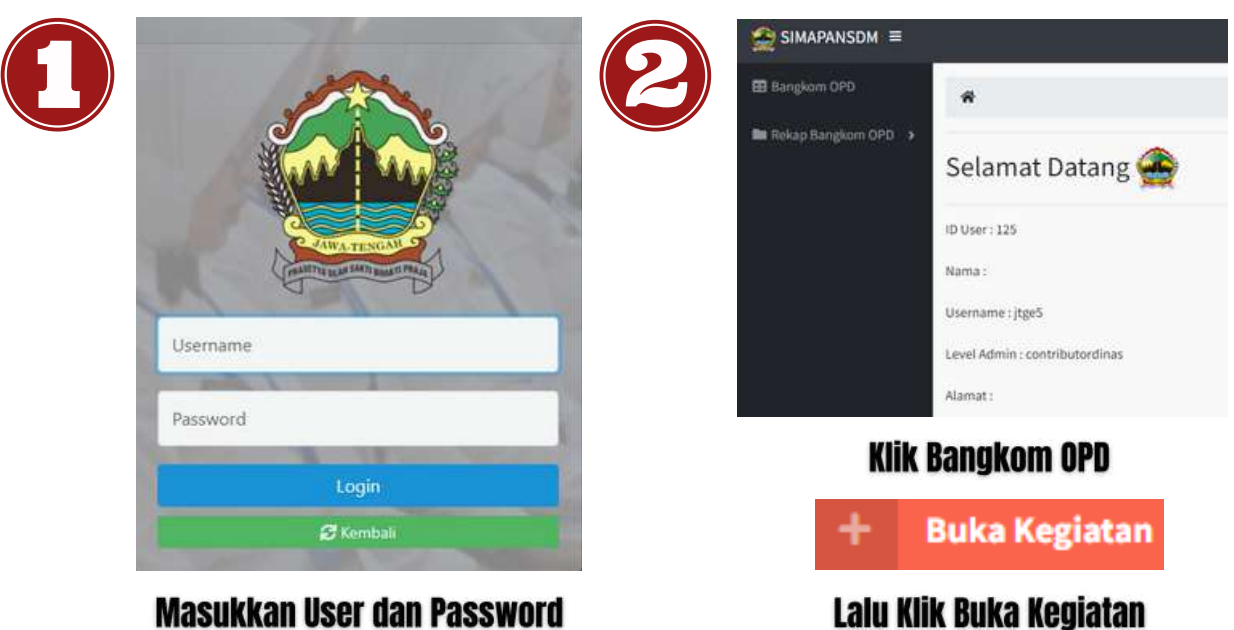

# Masukkan User dan Password

| 🖽 Bangkom OPD         | 💼 🕴 Buka Kegiatan Pengembangan  | Kompe                                                                       | stensi                        |        |                              |   |                        |           |  |
|-----------------------|---------------------------------|-----------------------------------------------------------------------------|-------------------------------|--------|------------------------------|---|------------------------|-----------|--|
| 🖿 Rekap Bangkom OPO 👂 | 🖬 Buka Keglatan                 |                                                                             |                               |        |                              |   |                        |           |  |
|                       | Jenis kegiatan '                |                                                                             |                               |        |                              |   | Kontak Penyelenggara ' |           |  |
|                       | Pildy                           |                                                                             |                               |        |                              | ÷ |                        |           |  |
|                       | Nama Kegiatan *                 |                                                                             |                               |        |                              |   | Jam Pelajaran *        |           |  |
|                       | Contoh: Ramitmen dan Peran Akti | ntahi Ramitimen dan Peran Aktil ASN: Jogo Rogo, Jogo Tonggo, Lawan Covid 19 |                               |        |                              |   |                        |           |  |
|                       | Tanggal Mulai Pelaksanaan "     |                                                                             | Tanggal Selesai Pelaksanaan ' |        | Tanggal Buka Pendaftaran '   |   | Tanggal Penutupan Pend | aftaran " |  |
|                       | Nh/bb/tttt                      | ٥                                                                           | hh/bb/tttt                    | ۵      | hh/bb/tttt                   | • | hh/bb/ttt              |           |  |
|                       | Nama *                          |                                                                             |                               |        | NIP / nomor identitas lainny | • |                        |           |  |
|                       | Jabatan "                       |                                                                             |                               |        | Instansi *                   |   |                        |           |  |
|                       | Keterangan Sukses Pendaftaran   |                                                                             |                               |        |                              |   |                        |           |  |
|                       | 2. B II & Garantin              | i Den e                                                                     | A                             | 00 101 | • X + ?                      |   |                        |           |  |

# Isikan Data Kegiatan Sesuai Form yang tersedia

Data yang wajib diinputkan sebagai berikut :

- 1. Jenis Kegiatan
- 2.Kontak Penyelenggara
- 3.Nama Kegiatan
- 4. Jam Pelajaran
- 5. Tanggal Mulai Pelaksanaan
- 6. Tanggal Selesai Pelaksanaan
- 7. Tanggal Buka Pendaftaran
- 8. Tanggal Selesai Pendaftaran

Data Moderator opsional, dapat tidak diinputkan

Jika ada info yang akan disampaikan (misal link zoom) dapat diketikkan di menu keterangan

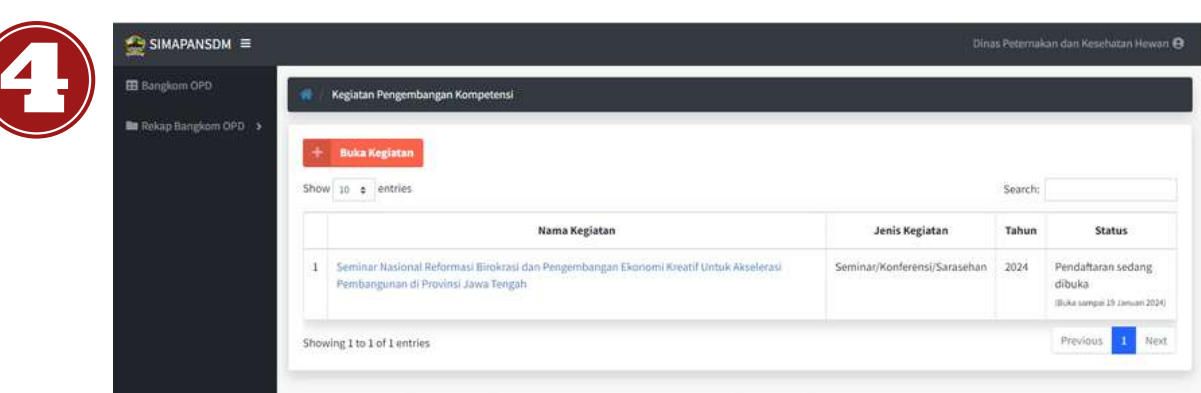

# Klik Kegiatan yang akan diverifikasi

| No ↑⊧ | Nama & nomor<br>identitas                               | Jabatan & instansi                                                                                 | Daerah                     | Telepon & Email                             | Validasi 🖘                   | Nomor<br>sertifikat ∾ | Aksi |
|-------|---------------------------------------------------------|----------------------------------------------------------------------------------------------------|----------------------------|---------------------------------------------|------------------------------|-----------------------|------|
| 1     | Arif Rachman, SP,<br>MPP,M.Ec.Dev<br>197506252000031002 | PENGEMBANG TEKNOLOGI<br>PEMBELAJARAN AHLI MUDA<br>BADAN PENGEMBANGAN SUMBER DAYA<br>MANUSIA DAERAH | Provinsi<br>Jawa<br>Tengah | 081216266491 /<br>antoniusagung89@gmail.com | Belum divalidasi<br>Validasi |                       | 7    |
|       | 2                                                       | Klik Validasi ji<br>Gunakan Tomb                                                                   | ka data<br>Iol ini u       | tersebut sudah v<br>ntuk Mengedit           | alid                         | Previous 1            | Ne   |

🔲 Gunakan Tombol ini untuk Menghapus

| Show: 10<br>No ** Nama & nomor<br>identitas Jabatan & instansi Daerah Telepon & Email Validasi ** serti<br>1 Arif Rachman, SP, PENGEMBANG TEKNOLOGI Provinsi 081216266491 / Sudah divalidasi                                                                                                  | + 1   | ambab Poserta     | Generate No Sertifikat |          |                 |                  |            |
|----------------------------------------------------------------------------------------------------|-------|-------------------|------------------------|----------|-----------------|------------------|------------|
| Show:       10       Search:         No       Nama & nomor<br>identitas       Jabatan & instansi       Daerah       Telepon & Email       Validasi       Non<br>serti         1       Arif Rachman, SP,       PENGEMBANG TEKNOLOGI       Provinsi       081216266491 /       Sudah divalidasi |       | ambanreserta      | Senerate no Sertifikat |          |                 |                  |            |
| No **       Nama & nomor<br>identitas       Jabatan & instansi       Daerah       Telepon & Email       Validasi       Non<br>sertin         1       Arif Rachman, SP,       PENGEMBANG TEKNOLOGI       Provinsi       081216266491 /       Sudah divalidasi                                  | Show: | 0 🗢               |                        |          |                 |                  |            |
| No +>     Nama & nomor<br>identitas     Jabatan & instansi     Daerah     Telepon & Email     Validasi     Nom<br>sertit       1     Arif Rachman, SP,     PENGEMBANG TEKNOLOGI     Provinsi     081216266491 /     Sudah divalidasi                                                          |       |                   |                        |          |                 | Search:          |            |
| No ++     identitas     Jabatan & instansi     Daerah     Telepon & Email     Validasi     **     serti       1     Arif Rachman, SP,     PENGEMBANG TEKNOLOGI     Provinsi     081216266491 /     Sudah divalidasi                                                                           |       | Nama & nomor      |                        |          |                 |                  | Nomor      |
| 1 Arif Rachman, SP, PENGEMBANG TEKNOLOGI Provinsi 081216266491 / Sudah divalidasi                                                                                                    | No T  | identitas         | Jabatan & instansi     | Daerah   | Telepon & Email | Validasi 🔸       | sertifikat |
|                                                                                                    | 110   |                   |                        | Provinsi | 081216266491/   | Sudah divalidasi |            |
| MPP,M.Ec.Dev PEMBELAJARAN AHLI MUDA Jawa antoniusagung89@gmail.com Batalkan validasi                                                                                                    | 1     | Arif Rachman, SP, | PENGEMBANG TEKNOLOGI   |          |                 |                  |            |

setelah divalidasi, Admin dapat memberikan Nomer Sertifikat Generate No Sertifikat Klik Tombol Generate No. Sertifikat

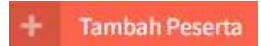

+ Tambah Peserta Klik Tombol Tambah Peserta jika ingin menambahkan

| Perhatian! Nom                 | or sertifikat hanya dap | pat digenerate untuk   |    |
|--------------------------------|-------------------------|------------------------|----|
| data peserta yan               | g sudah divalidasi. Art | tinya jika ada peserta | 10 |
| yang belum/tida                | k divalidasi maka pese  | erta tersebut tidak    |    |
| akan diproses no               | omor sertifikatnya.     |                        |    |
|                                |                         |                        |    |
|                                |                         |                        |    |
| hkan masukkan fori             | mat nomor sertifikat    |                        |    |
| kan masukkan fori<br>2.6/08321 | mat nomor sertifikat    | 1/2024                 |    |

lahkan Masukkan No ertifikat. No Sertifikat akan uncul jika data peserta udah divalidasi

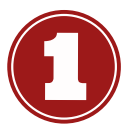

Q

# daftar.bpsdmd.jatengprov.go.id

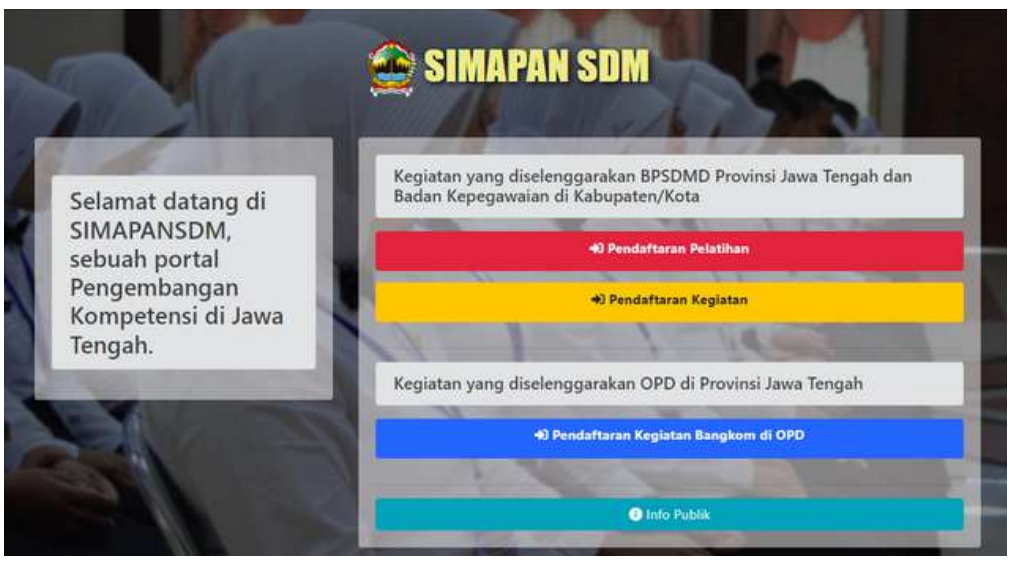

×

# Klik Pendaftaran Kegiatan Bangkom di OPD

# IND PESERI

| 😤 / Pilih Kegiatan                                                               |                              |                                         |                                  |
|----------------------------------------------------------------------------------|------------------------------|-----------------------------------------|----------------------------------|
| 🎛 Pendaftaran online kegiatan Pengembangan Kompetensi yang diselenggarakan OPD d | di Provinsi Jawa Tengah      |                                         |                                  |
| Show 10 • entries                                                                |                              | Se                                      | arch:                            |
| Nama Kegiatan                                                                    | Jenis Kegiatan               | OPD                                     | Status pendaftara                |
| Seminar Nasional Reformasi Birokrasi dan Pengembangan Ekonomi Kreatif Untuk      | Seminar/Konferensi/Sarasehan | Dinas Peternakan dan<br>Kesehatan Hewan | dibuka sampai 19<br>Januari 2024 |
| Akselerasi Pembangunan di Provinsi Jawa Tengah                                   |                              |                                         |                                  |

# Pilih Kegiatan yang akan diikuti lalu Klik Daftar Online

| NIP / NIK *               |   | Nama dan gelar * | Instansi Pengirim / Pemda * |   |
|---------------------------|---|------------------|-----------------------------|---|
|                           |   |                  | Kementrian / Lembaga        | ~ |
| Jenis Kelamin *           |   | Nomor HP *       | Alamat email *              |   |
| Pilih Jenis Kelamin       | * |                  |                             |   |
| Jabatan *                 |   |                  |                             |   |
|                           |   |                  |                             |   |
| Instansi / OPD pengirim * |   |                  |                             |   |
|                           |   |                  |                             |   |
|                           |   |                  |                             |   |
|                           |   | Saya bukan robot |                             |   |

# Isi Data sesuai dengan Menu Inputan, Kemudian Klik Daftar

| No    | Nama                           | Jabatan                                     | Instansi                                      |
|-------|--------------------------------|---------------------------------------------|-----------------------------------------------|
| 1     | Arif Rachman, SP, MPP,M.Ec.Dev | PENGEMBANG TEKNOLOGI PEMBELAJARAN AHLI MUDA | BADAN PENGEMBANGAN SUMBER DAYA MANUSIA DAERAH |
| inair | a Lto Lof Lastriar             |                                             | Previous 1 Next                               |

Data Inputan telah masuk dalam database